## IMPORTER « Le voyage de Mc Mouch' »

## Depuis un ordinateur

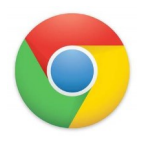

1) Télécharger le fichier « Le voyage de Mc Mouch' » sur votre ordinateur 5 An My Books (1) à partir du site. • Se Connecter au site Book Creator avec le navigateur Chrome 2) Mc Mouch' 0 of 40 books created 3) Se connecter / Sign in puis choisir « teacher sign in » puis cliquer sur Create a new library ARED WITH ME « sign in with email » e's library it wil 4) Entrer votre adresse mail et votre mot de passe créé précédemment Join with a code (cf « tuto se connecter ») 5 Mc Mouch' (1) En haut, au milieu, vous naviguerez entre « librairies » ou « My 5) My Books Books ». Se rendre sur « My Books » Cliquer sur l'icône « livre » **IN** puis « import Book » 6) 💄 My Books (1) 🗸 7) Cliquer sur « upload from computer » show up here et choisir le fichier epub téléchargé en 1) Join with a code Le fichier se charge et sera placé dans 8) « My Books » **Getting Started** ↑ 🔲 > Ce PC → Bu with Book Creator 📼 🔹 🔟 🔞 La My Books (1) A Short Tutorial for Teachers IULIANE ook Creator PDF mars et l Import book PUBLIC 💪 OneDrive 💷 Ce PC -🔒 Upload from compu Ouvrir 🔻 Ann or Drag file here to upload

9) Ranger le livre dans votre « librairie Mc Mouch' » en cliquant sur l'icone

puis « move to librairies » « Mc Mouch' »

*Le livre téléchargé est rangé dans la librairie « Mc Mouch' », vous pouvez maintenant travailler dessus .* 

« livre »